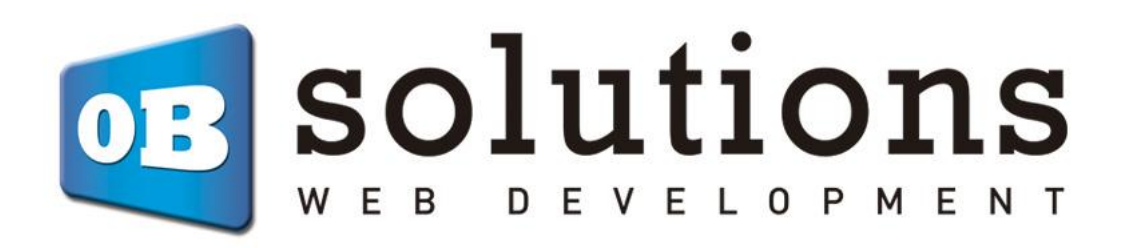

## Manual de instrucciones

Sticky Cart – Prestashop 1.6 / 1.7 VERSIÓN v.3

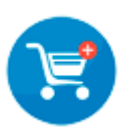

## Contenido

| 1.               | . Instalación |       |                                        |   |  |
|------------------|---------------|-------|----------------------------------------|---|--|
| 2. Configuración |               |       |                                        |   |  |
|                  | 2.1           |       | Sección Información                    | 4 |  |
|                  | 2.2           | 2.    | Sección Modificar estilo personalizado | 4 |  |
| 3.               | I             | Utili | zación                                 | 5 |  |

## 1. Instalación

Para instalar el módulo deberemos ir al apartado Módulos => Catálogo de Módulos de Prestashop, una vez allí encontraremos la opción "Subir un módulo". Allí subiremos el ZIP descargado.

| G Subir un módulo G→ Conectarse a Addons Marketplace Ayuda |             | 🗯 Modo depuración 🧿 Ver mi tienda 📫 0 😝                  |
|------------------------------------------------------------|-------------|----------------------------------------------------------|
|                                                            |             | ubir un módulo Orr Conectarse a Addons Marketplace Ayuda |
|                                                            |             |                                                          |
| Q Buscar Categories                                        | Q Buscar Ca | ategories 🗸                                              |

Una vez instalado, pulsaremos sobre "Configurar" e iremos a este apartado.

| G   | PrestaShop 1.7.6.1  | Acceso rápido 🗸 🛛 🔍 Buscar            |                                                                                                    |
|-----|---------------------|---------------------------------------|----------------------------------------------------------------------------------------------------|
|     | ~                   | Módulos / obsfloatcart / 🗲 Configurar |                                                                                                    |
| ~~  | Inicio              | Configurar<br>Bloque Carrito Flotante |                                                                                                    |
| VEN | IDER                | Information                           |                                                                                                    |
| ŵ   | Pedidos             | C Edit custom style                   |                                                                                                    |
| a   | Catálogo            |                                       | For proper operation of this module we recommend to have write permissions to the following files: |
| 8   | Clientes            |                                       | /var/www/html/modules/obsfloatcart/views/css/custom.css -> ✔ writable                              |
| Þ   | Servicio al Cliente |                                       |                                                                                                    |
| 16  | Estadísticas        |                                       |                                                                                                    |
| PER | SONALIZAR           |                                       |                                                                                                    |

### 2. Configuración

En la sección de configuración encontraremos las siguientes subsecciones:

#### 2.1. Sección Información

| 3 | PrestaShop 1.7.6.1                     | Acceso rápido 🗸 🔍 Buscar                                                   |                 |               | Ver mi tienda             | 🧐 🔮 🚯                |
|---|----------------------------------------|----------------------------------------------------------------------------|-----------------|---------------|---------------------------|----------------------|
| » | Módulos / obsfloatcart /<br>Configurar | ⊁ Configurar                                                               | G               |               | C                         | ÷                    |
|   |                                        | Bloque Carrito Flotante                                                    | Atrás           | Traducir      | Comprobar actualizaciones | Configurar los hooks |
| ŵ | Information                            | ■ INFORMATION                                                              |                 |               |                           |                      |
|   | G Edit custom style                    | Para que el módulo pueda funcionar correctamente, recomendamos dar pe      | ermisos de escr | itura a los s | siguientes ficheros:      |                      |
|   |                                        | ● /var/www/html/modules/obsfloatcart/views/css/custom.css -> ✔ con permiso | os de escritura |               |                           |                      |
|   |                                        |                                                                            |                 |               |                           |                      |

En la primera sección disponible podremos encontrar un panel informativo que nos indicará sobre la importancia de permitir la escritura al fichero destinado a contener los estilos personalizados para nuestra barra de carrito flotante.

Debajo del mensaje se nos mostrará una ruta interna dentro del servidor al fichero de estilos personalizados, y al lado, se nos indicará si la página web tiene o no permisos para escribir en él.

Si el fichero aparece como que tiene permisos para ser escrito, todo estará correcto.

Si el fichero aparece como que no tiene permiso para ser escrito, no podremos utilizar la opción de guardar los estilos personalizados. Si no deseamos modificar la estética de nuestro módulo, no será un problema, pero deberemos permitir la escritura en caso de sí querer modificar la estética de la barra del carrito flotante.

#### 2.2. Sección Modificar estilo personalizado

| 3  | 😨 PrestaShop 1.7.6.1 Acceso rápido 🗸 🔍 Buscor 🎍 💿 Ver mi tienda 🦨 🤮 😁 |                         |             |                                                                            |       |          |     |                       |        |             |       |
|----|-----------------------------------------------------------------------|-------------------------|-------------|----------------------------------------------------------------------------|-------|----------|-----|-----------------------|--------|-------------|-------|
| »  | Módulos / obsfloatcart / ,                                            | ≁ Configurar            |             |                                                                            | 0     |          |     | a                     |        | 2           |       |
| ~~ | Configurar                                                            | Bloque Carrito Flotante |             |                                                                            | Atrás | Traducir | Com | robar actualizaciones | Config | Jurar los h | nooks |
|    |                                                                       | bioque currito riotante |             |                                                                            |       |          |     |                       | 0      |             |       |
| ŵ  | Information                                                           | C EDIT CUSTOM STYLE     |             |                                                                            |       |          |     |                       |        |             |       |
| •  | C Edit custom style                                                   |                         |             |                                                                            |       |          |     |                       |        |             |       |
| 8  |                                                                       |                         | Custom CSS: | /*#obs_floatingcart_wrapper {<br>background-color: rgba(255,255,255,0.95); |       |          |     |                       |        |             |       |
| E  |                                                                       |                         |             | }*/                                                                        |       |          |     |                       |        |             |       |
| d. |                                                                       |                         |             |                                                                            |       |          |     |                       |        |             |       |
|    |                                                                       |                         |             |                                                                            |       |          |     |                       |        |             |       |
| *  |                                                                       |                         |             |                                                                            |       |          |     |                       | Save : | style       |       |
| Ţ  |                                                                       |                         |             |                                                                            |       |          |     |                       |        |             |       |
|    |                                                                       |                         |             |                                                                            |       |          |     |                       |        |             |       |
|    |                                                                       |                         |             |                                                                            |       |          |     |                       |        |             |       |
| _  |                                                                       |                         |             |                                                                            |       |          |     |                       |        |             |       |

En la segunda sección disponible podremos encontrar un formulario que nos permitirá editar el fichero de estlos personalizados. Todos los estilos que pongamos aquí afectarán al conjunto de la página web, por lo que si añaden cambios de estilo a los elementos del módulo, éstos se verán reflejados en la página web. Tenga en cuenta que los cambios de estilo pueden no reflejarse al momento, dependiendo de la configuración de caché que esté utilizando en su tienda. Recomendamos vaciar la caché tras modificar los estilos en este formulario.

### 3. Utilización

Una vez instalado y configurado el módulo, usted podrá navegador por su página web como siempre, y si no tiene ningún producto añadido a su carrito de la compra, no verá ningún cambio en su página web.

Si usted accede a un producto y añade un producto a su cesta:

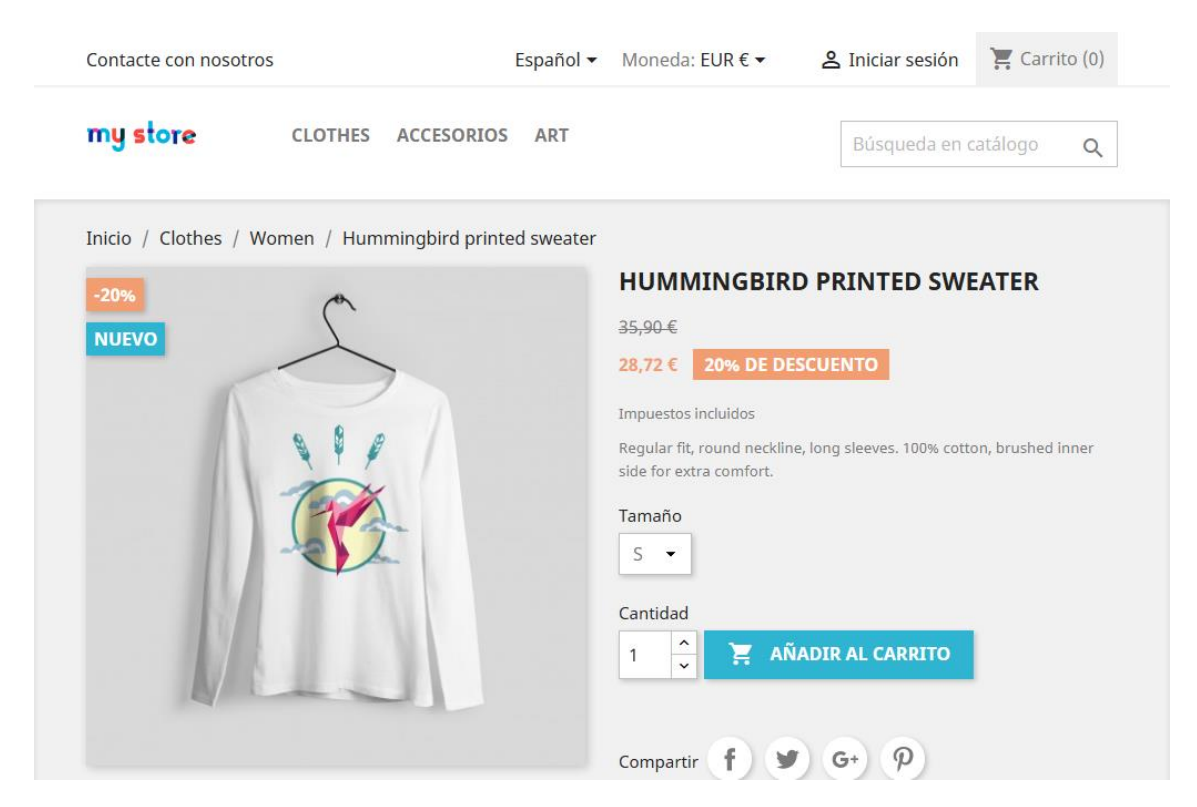

Verá un aviso que suelen mostrar la mayoría de la plantillas para Prestashop indicando que el producto se ha añadido correctamente a su cesta de la compra:

| <ul> <li>Producto añad</li> </ul>                                     | ido correctamente a su carrito de compra                                       | ×                            |
|-----------------------------------------------------------------------|--------------------------------------------------------------------------------|------------------------------|
| Hummingbird<br>printed sweater<br>28,72 €<br>Tamaño: S<br>Cantidad: 1 | Hay 1 artículo en su carrito.<br>Subtotal:<br>Envío:<br>Total (impuestos inc.) | 28,72 €<br>Gratis<br>28,72 € |
|                                                                       | CONTINUAR COMPRANDO                                                            | ✓ PASAR POR CAJA             |

Una vez añadido el producto a su carrito, podrá ver una barra fija al fondo de su pantalla:

| Contacte con nosotro                  | S                         | Español 🔻  | Moneda: EUR € ▼                                                                                                    | 名 Iniciar sesión            | 📜 Carrito (1)   |
|---------------------------------------|---------------------------|------------|----------------------------------------------------------------------------------------------------|-----------------------------|-----------------|
| my store                              | CLOTHES ACCESORIOS        | ART        |                                                                                                    | Búsqueda en ca              | tálogo <b>Q</b> |
| Inicio / Clothes / W<br>-20%<br>NUEVO | Vomen / Hummingbird print | ed sweater | HUMMINGBIRI<br>35,90 €<br>28,72 € 20% DE DE<br>Impuestos incluidos<br>Regular fit, round neckline<br>side for extra comfort.<br>Tamaño<br>S ♥<br>Cantidad<br>1 ♠ 🙀 AÑ | D PRINTED SWE               | ATER            |
| Humming                               |                           |            |                                                                                                    | Total (1)<br><b>28,72 €</b> | COMPRAR         |

Dicha barra se quedará fija al fondo de la ventana para que el cliente nunca pierda de vista los productos que ha añadido a su cesta de la compra.

A la derecha de la barra se indicará el número de productos añadidos a la cesta y el precio total, a la vez que un botón para ir directamente al proceso de pago.

Si usted añade muchos productos a su cesta, estos irán apareciendo sucesivamente en la barra de carrito flotante:

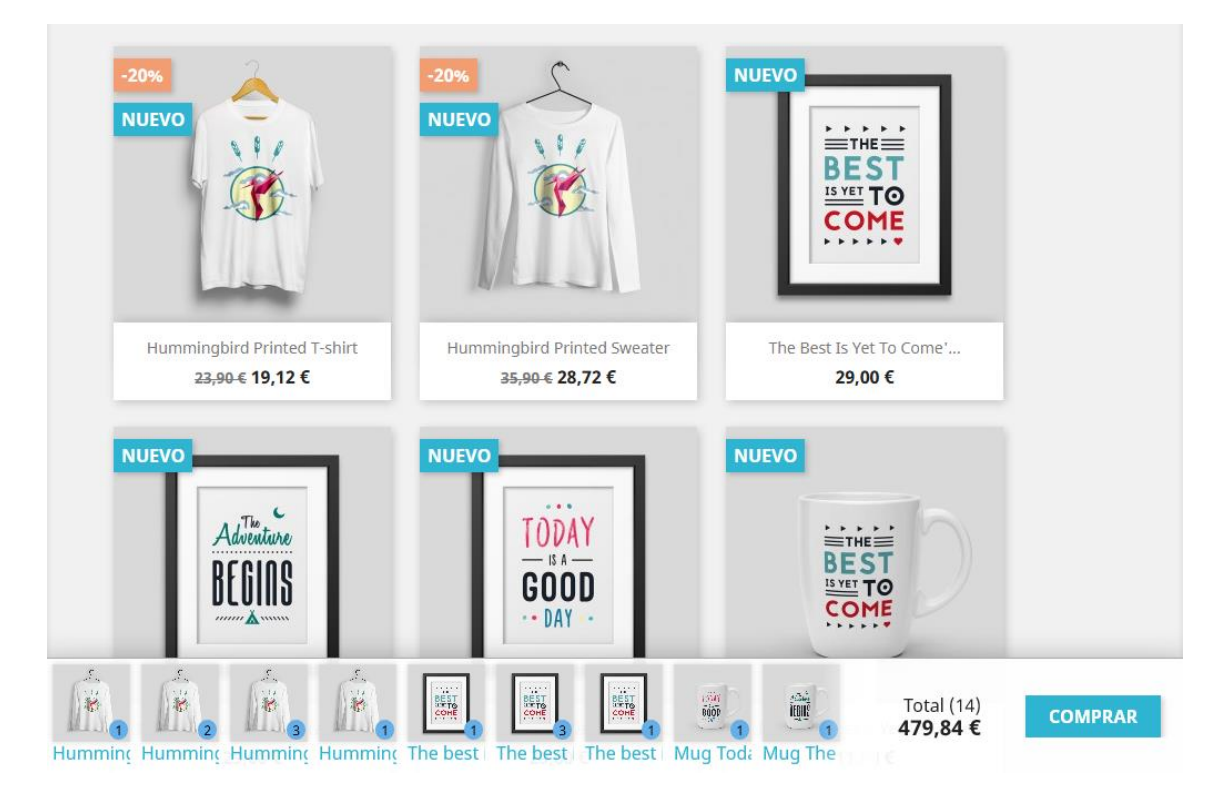

En caso que no quepan más, la barra permitirá scroll horizontal para permitir al usuario visualizar todos los productos añadidos hasta el momento.

En cada producto aparecerá un contador del número de artículos añadidos de ese mismo tipo.

Si el cliente elimina todos los productos de la cesta, la barra flotante desparecería hasta que vuelva a añadir un nuevo producto.

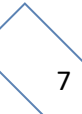

# Módulo desarrollado por OBSolutions

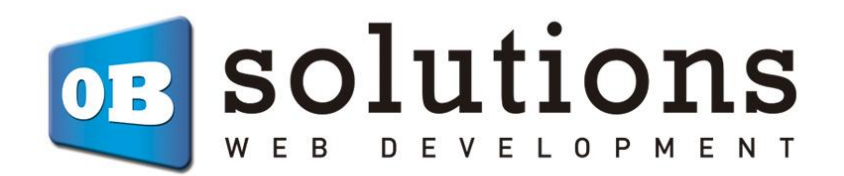

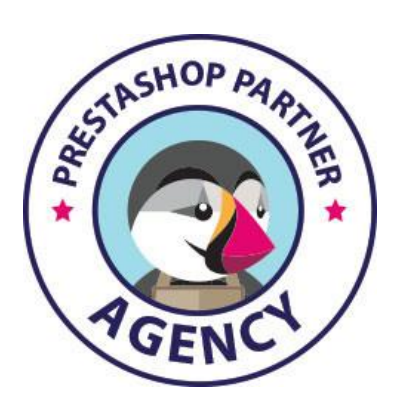

Web: <u>http://addons.prestashop.com/en/65\_obs-solutions</u>